ISTITUTO PROFESSIONALE DI STATO PER I SERVIZI "A. FILOSI " - C.F. 80004020592 C.M. LTRC01000D - A0D1850 - UFFICIO PROTOCOLLO Prot. 0006901/U del 04/11/2023 12:08

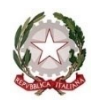

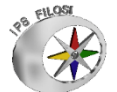

Ministero dell'istruzione e del merito – Ufficio Scolastico Regionale per il Lazio

Istituto Professionale di Stato per i Servizi "ALESSANDRO FILOSI" SEDE LEGALE: Via Roma, 125 – 04019 TERRACINA (LT) 20773 702877

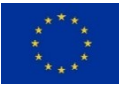

C.M. LTRC01000D C.F. 80004020592 Codice Univoco UFX99T SUCCURSALE: Via Don Orione SUCCURSALE: Via G. Leopardi, 67

Sito Web: <u>http://www.filositerracina.edu.it/</u> e-mail: <u>ltrc01000d@istruzione.it</u>

PEC:ltrc01000d@pec.istruzione.it

Titolario II.5

Data e protocollo come da segnatura

Circolare n. 70

## AL PERSONALE SCOLASTICO

ATTI / SITO WEB

#### OGGETTO: Iscrizione all'"Area Riservata" del Sito Web dell'Istituto – A.S. 2023-2024

Si comunica al personale Docente e al Personale ATA che sono attive le sezioni "Area riservata Docenti" e "Area riservata Personale ATA" del sito web dell'Istituto, all'interno delle quali saranno pubblicate le comunicazioni rivolte esclusivamente al personale scolastico e non pubblicizzabili.

### **ISTRUZIONI PER LA REGISTRAZIONE**

**1** UTILIZZARE il seguente link per la registrazione

https://www.filositerracina.edu.it/web/wp-login.php?action=register

### **OPPURE**

CLICCARE su REGISTRAZIONE (in fondo alla Home Page)

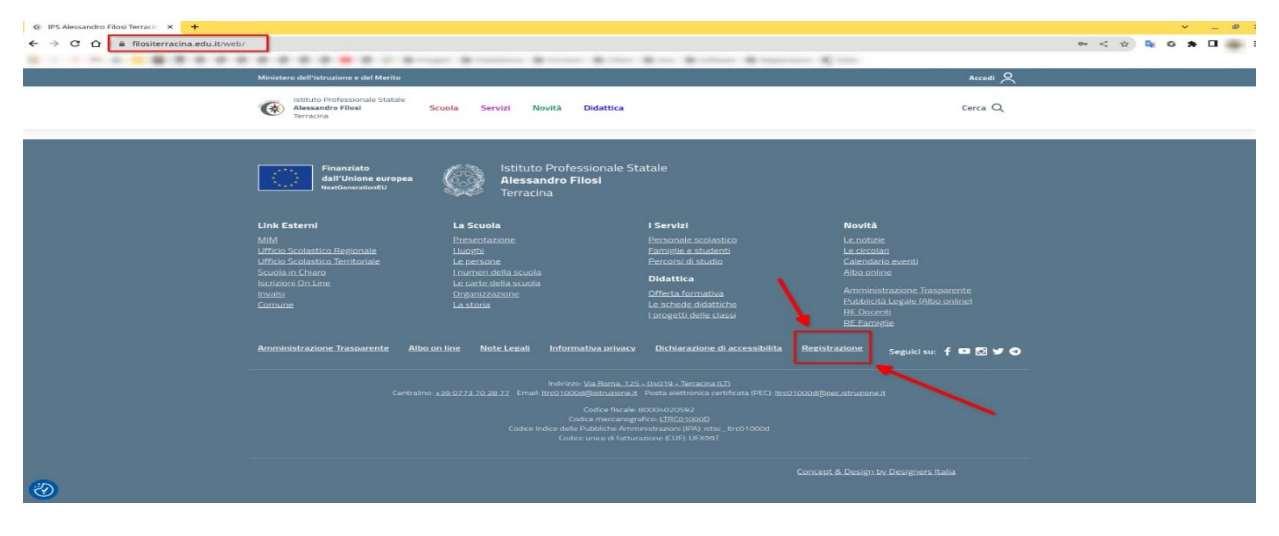

**2** COMPILARE I CAMPI RICHIESTI nel modulo di registrazione – sezione REGISTRAZIONE UTENTE ("Registrazione per questo sito"): NOME UTENTE ed E-MAIL e cliccare su <u>Registrati</u>

N.B.: al fine di facilitare il riconoscimento degli utenti da parte dell'amministratore del sito web, è necessario indicare la **propria e-mail istituzionale**.

**3** All'indirizzo di posta elettronica indicato in fase di registrazione perverrà una e-mail ("Dettagli login") contenente il nome utente scelto e la procedura per impostare la password, con due indirizzi ai quali registrarsi per il login. In caso non arrivi risposta controllare lo spam.

**4** Scegliere una delle due procedure ed effettuare la registrazione, impostando la password.

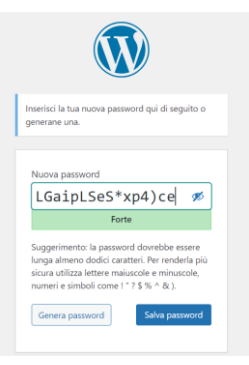

| Nome utente o indirizzo e | mail |
|---------------------------|------|
| Password                  |      |
|                           | al.  |

# 5 Effettuare l'accesso.

Ci si troverà nella pagina '<u>**Profilo**</u>'. Riempire i campi richiesti (almeno Nome Cognome). Nella sezione '<u>**LA PERSONA**</u>', alla voce <u>RUOLO NELL'ORGANIZZAZIONE</u> selezionare '<u>**PERSONALE DOCENTE**</u>' o '<u>**PERSONALE NON DOCENTE**</u>'.

CLICCARE SUL TASTO "Aggiorna profilo".

Appena saranno validate dall'amministratore del sito web, le credenziali così definite potranno essere utilizzate per accedere all'Area Riservata e consultare la documentazione ivi inserita.

Si raccomanda di procedere alla registrazione entro venerdì 10 novembre p.v.

Per ogni ulteriore informazione o supporto è possibile rivolgersi alla Prof.ssa Vittoria Nicolò.

La presente Circolare vale quale formale notifica per tutti gli interessati.

IL DIRIGENTE SCOLASTICO Dott.ssa Margherita Silvestre

Copia analogica con firma autografa sostituita a mezzo stampa predisposta secondo l'art. 3 del Decreto Legislativo n. 39/1993 e l'art. 3bis, comma 4bis, del Codice dell'Amministrazione Digitale